# ขั้นตอนการลงทะเบียนในระบบ E-studentloan

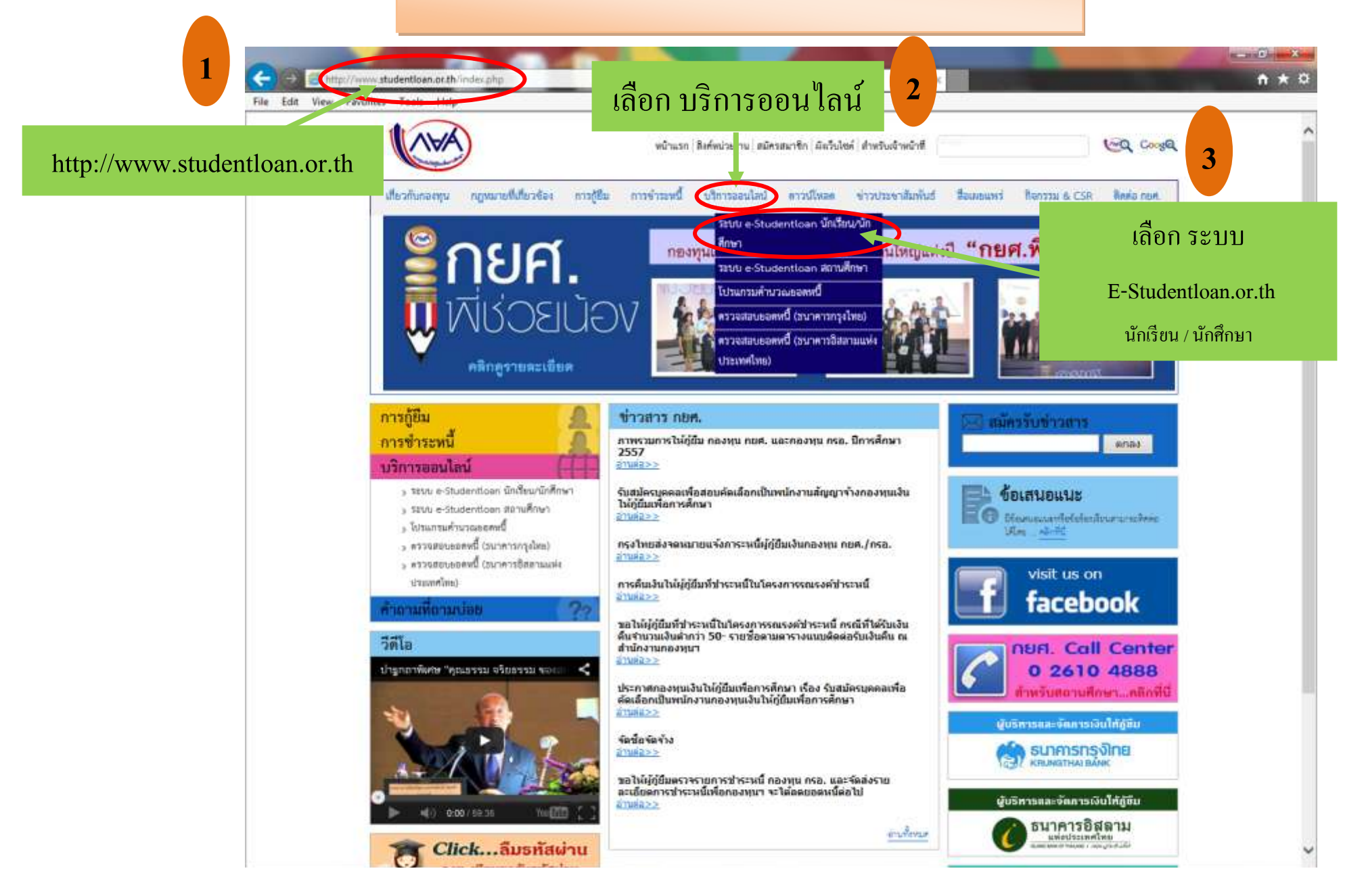

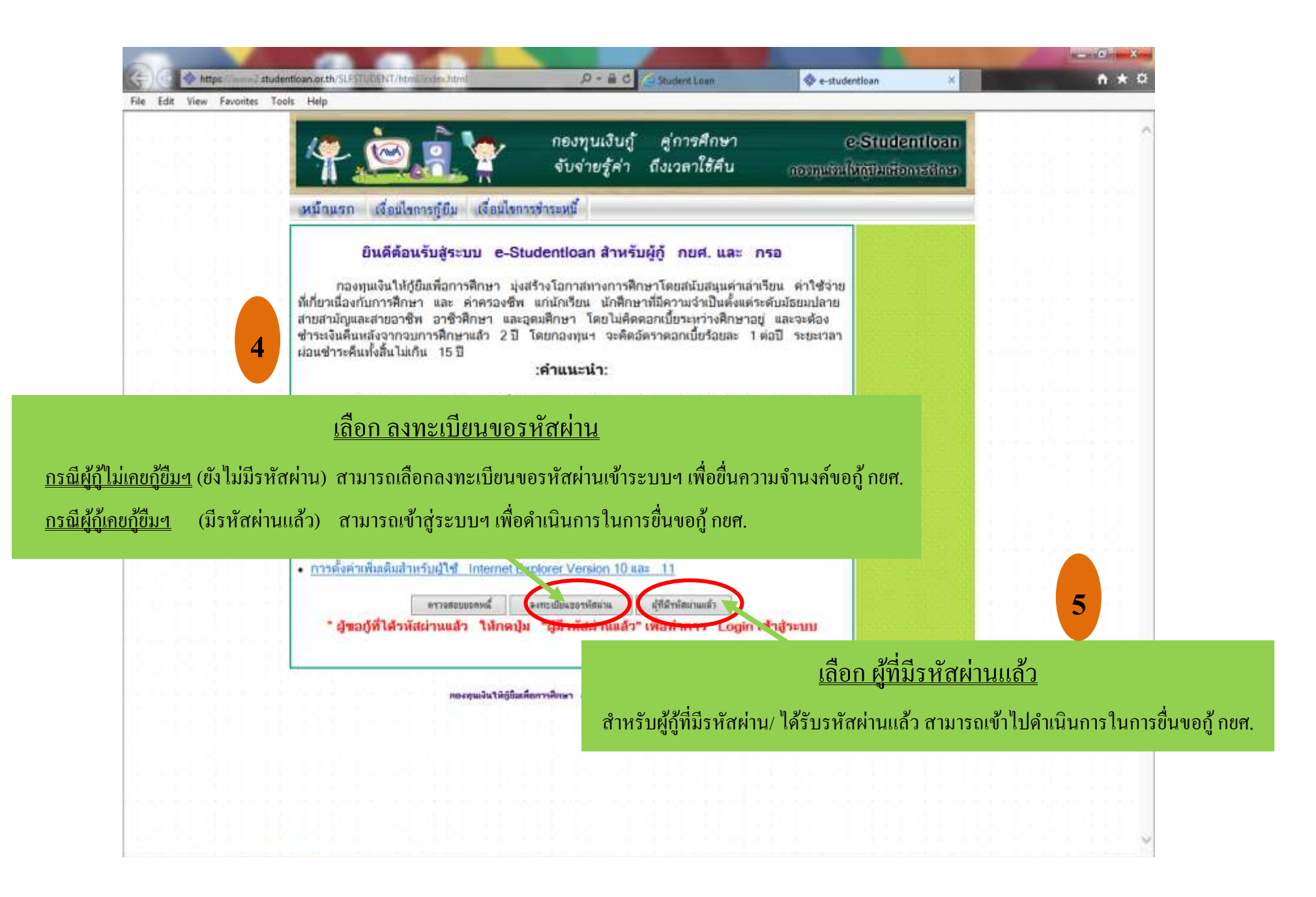

![](_page_2_Figure_0.jpeg)

![](_page_3_Picture_0.jpeg)

![](_page_4_Figure_0.jpeg)

|               | 6 - Studentioan         โปรแกรม : SLFBEOOL           กระทุนเป็นให้ผู้สืบเพื่อการศึกษา         มีให้ส่วาน           ริมาที่ : 7 พฤษภา         มิมที่ : 7 พฤษภา                                                                      | <ol> <li>เป็นที่คนเกมต่านอภู่ปันเงิน</li> <li>นางสาวสุจัครา สุพรรณพิมพ์<br/>กลม 2557 เวลา 13:26:54 น.</li> </ol> |
|---------------|----------------------------------------------------------------------------------------------------|----------------------------------------------------------------------------------------------------|
|               | บันพึกข้อมูลที่ห่านต้องการขอฎ้ ปีการศึกษา 2557<br>ขอให้ท่านตรวรสอบความประสงค์ในการขอฎ้ว่า ต้องการระขอฎ้ กยศ. หรือ กรอ. ก่อนเลือกเงื่อนไข<br>ประเภทองทุม * ⊛กแส. ุกรอ.<br>ระดับการศึกษา * [อนุบริญญาเริ<br>พื้ม * ⊛1 ୣ2 ୣ3 ୣ4 ୣ5 ୢ6 |                                                                                                    |
| 11            | ขึ้อสถานสึกษา * สถาบันการจัดการปัญญาตัวิมษร์ × 50000<br>หิมพ์ขึ้อสถานศึกษาที่ต้องการแล้วกระปุ่ม คันหา<br>แทลลง การประกับการการการประกับการกา                                                                                       |                                                                                                    |
| ประเภททุน     | เลือก กยศ.                                                                                                    |                                                                                                    |
| ระดับการศึกษา | เลือก อนุปริญญา, ปริญญาตรี                                                                                                    |                                                                                                    |
| ชั้นปีที่     | เลือก ชั้นปีที่ผู้กู้จะขอกู้                                                                                                    |                                                                                                    |
| ชื่อสถานศึกษา | พิมพ์คำว่า ปัญญาภิวัฒน์ <table-cell-rows> กด ค้นหา 🛶 จะปรากฎชื่อ "สถาบันการจัด</table-cell-rows>                                                                                                    | การปัญญาภิวัฒน์"                                                                                                 |

![](_page_6_Figure_0.jpeg)

https://www.com/www.com/states/states/sta

# ตัวอย่างวิธีการกรอกข้อมูลในระบบ E-studentloan

#### <u>คำอธิบาย</u>

## File Edit View Fa

<u>ถ่าเล่าเรียน</u> เมื่อได้รับการอนุมัติ จำนวนเงินค่าเล่าเรียนทั้งหมด เงินจะ โอนเข้าบัญชีสถานศึกษา (จำนวนค่าเล่าเรียนดูจากใบเสร็จลงทะเบียนเรียนในภาคการศึกษานั้นๆ) หมายเหตุ ทั้งนี้ ในส่วนของ <u>ถ่าเล่าเรียน</u> นักศึกษาจะกู้ ได้เต็มจำนวนหรือไม่ <u>ขึ้นอยู่กับการจัดสรรวงเงินจากกองทุนเงินให้กู้ยืมเพื่อการศึกษา (กยศ.)</u> ในปีการศึกษานั้นๆ

<u>ค่าครองชีพ</u> เมื่อได้รับการอนุมัติ จำนวนเงินค่าครองชีพ 2,200 บาทต่อเดือน เงินจะ โอนเข้าบัญชีของผู้กู้ **(บัญชีธนาคารกรุงไทย เท่านั้น)** เป็นระยะเวลา 12 เดือน รวมเป็นจำนวนเงินทั้งหมด 26,400 บาท

้*หมายเหตุ* นักศึกษาสามารถขอยื่นกู้ได้ทั้ง 2 ส่วน คือ <u>ค่าเล่าเรียน แ</u>ละ <u>ค่าครองชีพ</u> หรือเลือกกู้อย่างใดอย่างหนึ่งตามความจำเป็นของนักศึกษา

้*กรณีต้องการขอกู้* ค่าเล่าเรียน และค่าครองชีพ ให้เลือก 🗹 ค่าเล่าเรียน และ 🗹 ค่าครองชีพ เท่านั้น

กรณีต้องการขอกู้อย่างใดอย่างหนึ่ง ให้เลือก 🗹 เพียงช่องเดียว เท่านั้น

![](_page_7_Picture_9.jpeg)

### <u>คำอธิบาย</u>

<u>ช้อ 5. เงื่อนไขในการโอนเงินผ่านบัญชีธนาคาร</u>
 <u>เลือก</u> ธนาคารกรุงไทย จำกัด (มหาชน)
 <u>กรณีผู้ขอกู้</u> นับถือศาสนาพุทธ <u>เลือก</u> ประสงค์ทำสัญญาแบบทั่วไป
 <u>กรณีผู้ขอกู้</u> นับถือศาสนาอิสลาม <u>เลือก</u> ประสงค์ทำสัญญาตามหลักศาสนาอิสลาม
 <u>ข้อ 6. รับเงื่อนไขทำสัญญาตามหลักศาสนาอิสลาม ⊠(สำหรับผู้นับถือศาสนาอิสลาม เท่านั้น)</u>
 <u>ข้อ 7. คำยืนยัน</u> ⊠ ในช่อง ยอมรับ → กด บันทึกแบบ → กด พิมพ์แบบ
 (ตรวจสอบข้อมูลให้ถูกต้องก่อนสั่งปริ๊น) ปริ๊นเอกสารส่ง 1 ฉบับ พร้อมลงลายมือชื่อของผู้ขอกู้
 ด้วยปากกาสีน้ำเงิน เท่านั้น! → เสร็จสิ้นการทำขั้นตอนในระบบ E-studentloan